# User Manual for Block/Municipality level users

#### STEP 1 – Dashboard

Dashboard:. After login in, a dashboard will appear and users of Block/ULB level can view some quick facts like: Number of Fresh application, No. of approved application, No. of pending application, No. of sanctioned application etc. within the jurisdiction of concerned Block/Municipality.

| Governmen<br>Minority<br>(MIS 1.0.1) | nt of West Bengal<br>y Affairs & Madrasah Education D | epartment            |                       |                      |  |  |  |
|--------------------------------------|-------------------------------------------------------|----------------------|-----------------------|----------------------|--|--|--|
| Loged as BDO Barasat - I             | <b>•</b> 0                                            | <b>0</b> 45          | 0                     | 0                    |  |  |  |
| Dashboard                            | FRESH APPLICATION                                     | APPROVED APPLICATION | PENDING FOR DOCUMENTS | APPLICATION REJECTED |  |  |  |
| S Fresh Applications                 |                                                       | Statistics (         | of Block Level        |                      |  |  |  |
| Approved Applications                | 50                                                    |                      |                       |                      |  |  |  |
| Pending for Documents                | 40                                                    | 45                   |                       |                      |  |  |  |
| Sanctioned Application               | 40                                                    |                      |                       |                      |  |  |  |
| ≡ Reports                            | 30                                                    |                      |                       |                      |  |  |  |
| + Statistic                          | 20                                                    |                      |                       |                      |  |  |  |
| E Change Password                    | 10                                                    |                      |                       |                      |  |  |  |
| () Logout                            | 0                                                     |                      | 0                     | 0                    |  |  |  |
|                                      | 0 Fresh Application                                   | Approved Application | Document's Pending    | Rejected             |  |  |  |
|                                      |                                                       |                      |                       |                      |  |  |  |
| Copyright © 2018 Diligent Tec        | ħ                                                     |                      |                       |                      |  |  |  |

**STEP 2 – Fresh Applications** 

Fresh application: users of Block/ULB level can view application i.e. received with all attachments, uploaded by the applicant. Just click on **verify** button and follow the steps to verify application.

| ged as BDO Barasat - l |    | Application     |                  |      |       |  |  |
|------------------------|----|-----------------|------------------|------|-------|--|--|
| Dashboard              | SI | Applicants Name | Name of the site | Plot | Mouza |  |  |
| Fresh Applications     |    |                 |                  |      |       |  |  |
| Approved Applications  |    |                 |                  |      |       |  |  |
| Pending for Documents  |    |                 |                  |      |       |  |  |
| anctioned Application  |    |                 |                  |      |       |  |  |
| Reports                |    |                 |                  |      |       |  |  |
| Change Password        |    |                 |                  |      |       |  |  |
| ogout                  |    |                 |                  |      |       |  |  |
|                        |    |                 |                  |      |       |  |  |
|                        |    |                 |                  |      |       |  |  |

#### **STEP 3 – Approved Applications**

Approved application: users of Block/ULB level can view approved application i.e. received for certification with all attachments, uploaded by the applicant. And forwarded to District level.

| Govern<br>Mino<br>(MIS 1.0          |                      |                    |                                      |                       |            |              |  |
|-------------------------------------|----------------------|--------------------|--------------------------------------|-----------------------|------------|--------------|--|
| Loged as BDO Barasat - l            | Approved Application |                    |                                      |                       |            |              |  |
|                                     | SI                   | Applicants Name    | Graveyard Name                       | Plot                  | Mouza      |              |  |
| Dashboard                           | 1                    | RAMIJ HABIB MONDAL | AHIRA GRAVEYARD                      | 116                   | AHIRA      | View Details |  |
| S Fresh Applications                | 2                    | SK. ALI            | TEST                                 | 123                   | SANSAD-XII | View Details |  |
|                                     | 3                    | MD. NA             | GRAVIYARD BSPN                       | 67                    | 78         | View Details |  |
| Approved Applications               | 4                    | MD. NA             | ABC GRAVEYARD                        | 65                    | BSP        | View Details |  |
| Pending for Documents               | 5                    | SABYSACHI DEY      | SABYSACHI DEY                        | 123                   | TEST       | View Details |  |
| Sanctioned Application              | 6                    | SABYSACHI DEY      | DEMO                                 | 15                    | NA         | View Details |  |
| ■ Reports                           | 7                    | SECRETARY          | Kharki Gramma Kabarsthan (Part-III)  | 1012-1014, 1020, 1021 | Khorki     | View Details |  |
|                                     | 8                    | SECRETARY          | Algoria Kabarsthan                   | 211, 212, 212/677     | Algaria    | View Details |  |
| <ul> <li>Change Password</li> </ul> | 9                    | SECRETARY          | Dogachia Purba Para Kabarsthan(3No.) | 462, 320/860, 861     | Dogachia   | View Details |  |
| 少 Logout                            | 10                   | SECRETARY          | Dogachia Purbapara Graveyard         | 200                   | Dogachia   | View Details |  |
|                                     | 11                   | SECRETARY          | Dagachia Majherparav Graveyard       | 458                   | Dagachia   | View Details |  |

#### STEP 4 – Approved Applications View Details

Details of Approved application: users of Block/ULB level can view approved application in details with parameter of verified applications.

| Governm<br>Minori<br>(Mis 1.0.1) | nent of West Bengal<br>ity Affairs & Madrasah Education Dep | artment                                                           |
|----------------------------------|-------------------------------------------------------------|-------------------------------------------------------------------|
| Loged as BDO Barasat - I         | Application for Sanction of Scheme for                      | construction of Boundery Wall around Graveyard/Mosque/ldgah/Mazar |
| Dashboard                        | Basic Information                                           |                                                                   |
| Fresh Applications               | Name of the Applicant                                       | RAMIJ HABIB MONDAL                                                |
| Approved Applications            | Contact number.                                             | 9143531964                                                        |
| Danding for Documente            | Email                                                       | ramijhabib123@gmail.com                                           |
| a Pending for Documents          | Name of the Graveyard/Mosque/Idgah/Mazar.                   | AHIRA GRAVEYARD                                                   |
| Sanctioned Application           | Documents                                                   |                                                                   |
| ≡ Reports                        | Verify                                                      |                                                                   |
| ■ Change Password                | Data Sheet                                                  |                                                                   |
| ථ Logout                         | BL & LRO/BDO/DOMA/SDO's certificate                         |                                                                   |
|                                  | Site Plan                                                   |                                                                   |

#### **STEP 5 – Pending For Documents**

**Pending For Documents**: users of Block/ULB level can view the applications i.e. pending For Documents and take actions on that.

| (MIS 1.0.1)              |                    |                       |      |       |
|--------------------------|--------------------|-----------------------|------|-------|
| Loged as BDO Barasat - I |                    | Pending for Documents |      |       |
|                          | Sl Applicants Name | Name of the site      | Plot | Mouza |
| Dashboard                |                    |                       |      |       |
| Fresh Applications       |                    |                       |      |       |
| Approved Applications    |                    |                       |      |       |
| Pending for Documents    |                    |                       |      |       |
| Sanctioned Application   |                    |                       |      |       |
| Reports                  |                    |                       |      |       |
| Change Password          |                    |                       |      |       |
| ) Logout                 |                    |                       |      |       |
|                          |                    |                       |      |       |
|                          |                    |                       |      |       |
|                          |                    |                       |      |       |
|                          |                    |                       |      |       |
|                          |                    |                       |      |       |
|                          |                    |                       |      |       |

#### STEP 6 – Sanctioned Application

Users of Block/ULB level can view the sanctioned list of applications and Block/ULB level user can upload utilisation certificate (UC) also.

| ed as BDO Barasat - I |    |                 |                | Sanct | ioned Ap | plication  |                          |                |
|-----------------------|----|-----------------|----------------|-------|----------|------------|--------------------------|----------------|
|                       | SI | Applicants Name | Graveyard Name | Plot  | Mouza    | Files      | 1st Instalment           | 2nd Instalment |
| ashboard              | 1  | SABYSACHI DEY   | DEMO           | 15    | NA       | View Files | Upload UC Files 1st Inst |                |
| resh Applications     |    |                 |                |       |          |            |                          |                |
| pproved Applications  |    |                 |                |       |          |            |                          |                |
| ending for Documents  |    |                 |                |       |          |            |                          |                |
| anctioned Application |    |                 |                |       |          |            |                          |                |
| eports                |    |                 |                |       |          |            |                          |                |
| hange Password        |    |                 |                |       |          |            |                          |                |
| gout                  |    |                 |                |       |          |            |                          |                |
|                       |    |                 |                |       |          |            |                          |                |
|                       |    |                 |                |       |          |            |                          |                |
|                       |    |                 |                |       |          |            |                          |                |

### STEP 7 – UC Details for 1<sup>st</sup> Instalment

.

Users of Block/ULB level can view the sanctioned list of applications and Block/ULB level user can upload utilisation certificate project wise with financial year, amount.

| ged as BDO Barasat - l |                     | UC Detai                                   | ils For 1st Instalment     |                   |
|------------------------|---------------------|--------------------------------------------|----------------------------|-------------------|
|                        | Financial Year      | 2018-2019                                  | District                   | NORTH 24 PARGANAS |
| ashboard               | Project             | DEMO                                       | Approved Amount            | 25,000.00         |
|                        | Released Amount     | 12,500.00                                  | Sanction Order No & date * | NA                |
| Fresh Applications     |                     | & Total UC Submited (1st Instalment):-0.00 |                            |                   |
| Approved Applications  | UC Submition Date * | 02-07-2018                                 | Utilised Amount*           |                   |
| Pending for Documents  |                     |                                            | Outrait                    |                   |
| Sanctioned Application |                     |                                            | Submit                     |                   |
| Reports                |                     |                                            |                            |                   |
| Change Beenword        |                     |                                            |                            |                   |
| Change Password        |                     |                                            |                            |                   |
| Logout                 |                     |                                            |                            |                   |
|                        |                     |                                            |                            |                   |
|                        |                     |                                            |                            |                   |
|                        |                     |                                            |                            |                   |

#### STEP 8 – Report from BLOCK/ULB Level

MIS reports on Number of Fresh application, No. of approved application, No. of pending application, No. of sanctioned application etc. within the jurisdiction of concerned block/Municipality.

| .oged as BDO Barasat - l                                                             | ULB Status |                       |                   |                     |                          |             |  |  |
|--------------------------------------------------------------------------------------|------------|-----------------------|-------------------|---------------------|--------------------------|-------------|--|--|
|                                                                                      |            | Report From Ulb Level |                   |                     |                          |             |  |  |
| Dashboard                                                                            | SI         | ULB Name              | Fresh Application | Approved From Block | Pending For<br>documents | Resubmition |  |  |
| S Fresh Applications                                                                 | 1          | Titagarh              | 0                 | 1                   | 0                        | 0           |  |  |
| ~                                                                                    |            |                       |                   |                     |                          |             |  |  |
| <ul> <li>Sanctioned Application</li> <li>Reports</li> <li>Change Password</li> </ul> |            |                       |                   |                     |                          |             |  |  |

## STEP 9 – Change Password of Blocks/Municipality Level

Users of Block/ULB level can change their password from the menu: "change password"

| Government of West Bengal<br>Minority Affairs & Madrasa<br>(MIS 1.0.) | h Education Department                      |  |
|-----------------------------------------------------------------------|---------------------------------------------|--|
| Loged as BDO Barasat - I                                              | Change password of Block/Municipality Lavel |  |
|                                                                       | Password                                    |  |
| Dashboard                                                             | Confirm Password                            |  |
| & Fresh Applications                                                  | Submit                                      |  |
| Approved Applications                                                 |                                             |  |
| Pending for Documents                                                 |                                             |  |
| Sanctioned Application                                                |                                             |  |
|                                                                       |                                             |  |
| Change Password                                                       |                                             |  |
| එ Logout                                                              |                                             |  |
|                                                                       |                                             |  |
|                                                                       |                                             |  |
|                                                                       |                                             |  |
|                                                                       |                                             |  |
| Copyright © 2018 Diligent Tech                                        |                                             |  |

STEP 10 – Log out